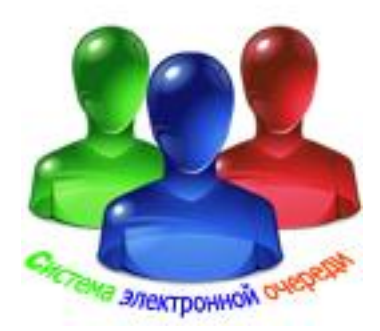

# Система оценки качества обслуживания, опроса/анкетирования клиентов. Электронная книга жалоб и предложений. (СОКО)

ИНСТРУКЦИЯ ПО УСТАНОВКЕ, НАСТРОЙКЕ, ЭКСПЛУАТАЦИИ. ОБЩЕЕ ОПИСАНИЕ.

# Системные требования

Здесь приведены системные требования для модуля «СОКО».

Пользуясь списком системных требований, проверьте следующее:

права доступа

аппаратное обеспечение

операционная система

#### ПРАВА ДОСТУПА

Для установки программного обеспечения на компьютере необходимы права администратора.

#### АППАРАТНОЕ ОБЕСПЕЧЕНИЕ

Частота процессора Не менее 1.8 ГГц Рекомендуется 2.2 ГБ

Жесткий диск Не менее 80 ГБ Рекомендуется 250 ГБ

Оперативная память Не менее 512 МБ Рекомендуется 1 ГБ

Монитор – сенсорный экран

Разрешение не менее 1024х576, цвет 32 бита Рекомендуется Разрешение 1280х1024, цвет 32 бита

Графическая плата Не менее 256 МБ Рекомендуется 512 МБ

### ОПЕРАЦИОННАЯ СИСТЕМА

Рекомендуется:

Windows XP, 32-разрядная версии Professional, с пакетом обновления 3 или более поздней версии,

Windows Vista, 32- разрядная версии,

Windows 7, 32- разрядная версии.

## 1. Общие сведения

Модуль «СОКО» системы предназначен для работы в системе электронной очереди. Рис.1.

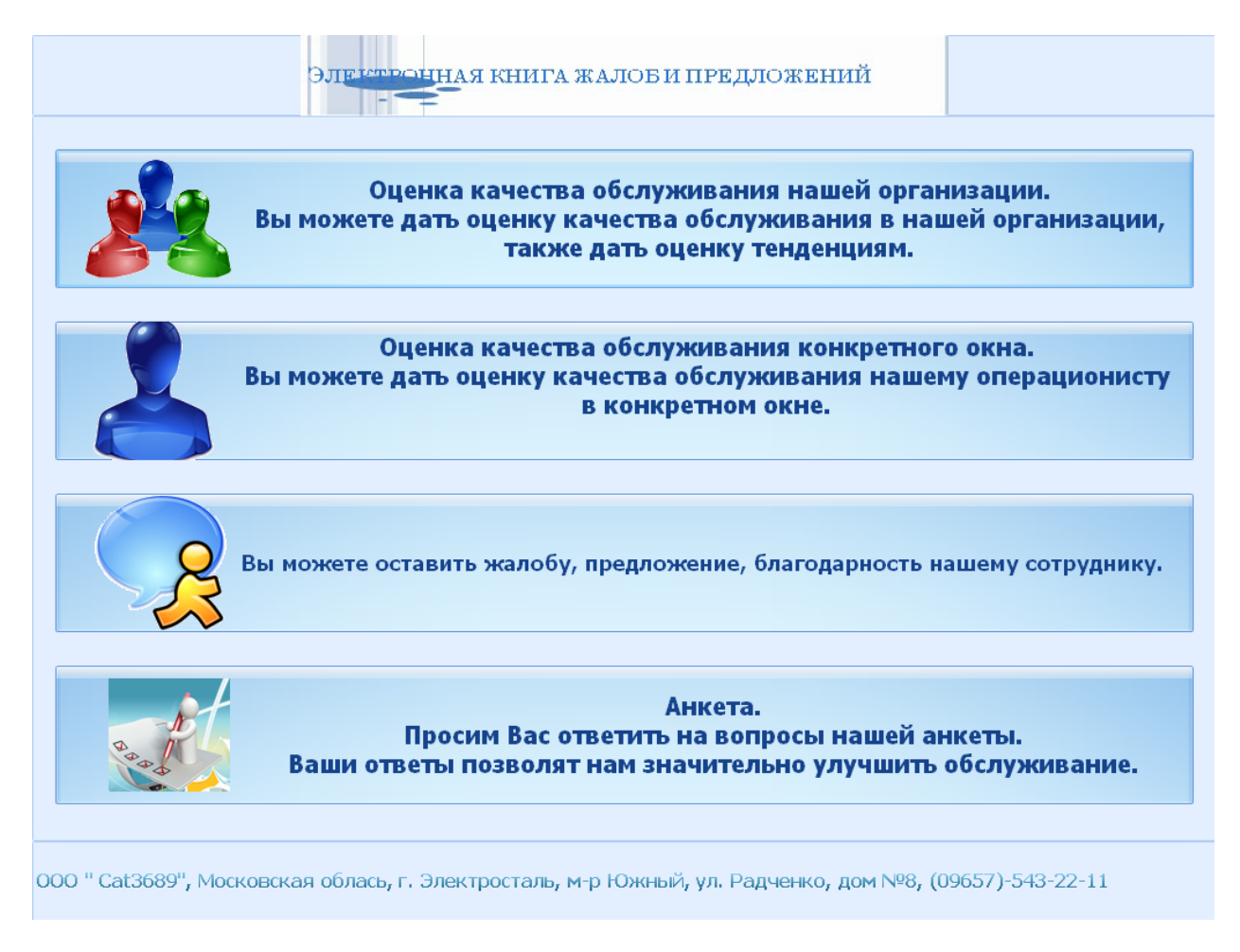

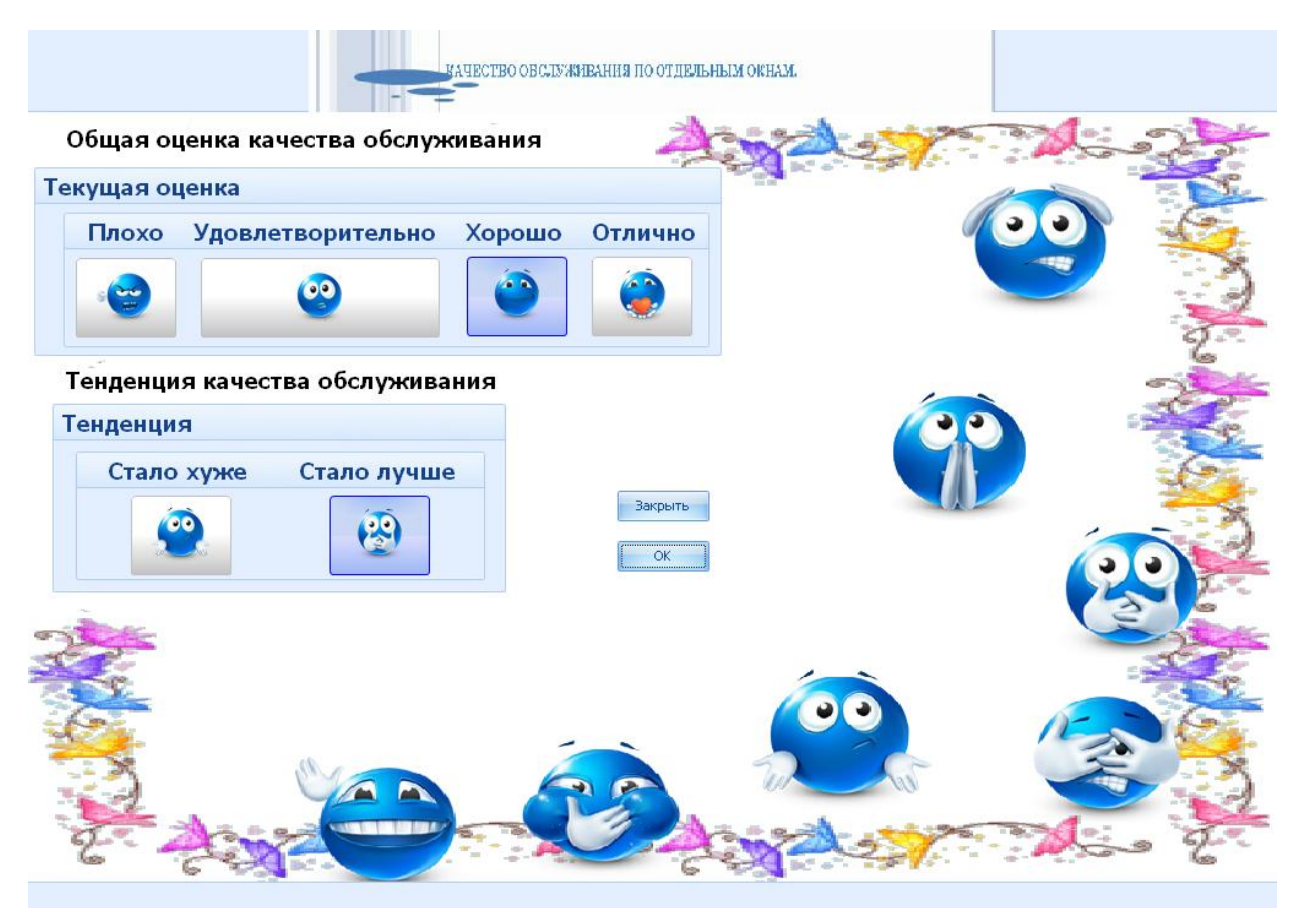

ООО " Cat3689", Московская облась, г. Электросталь, м-р Южный, ул. Радченко, дом №8, (09657)-543-22-11

Рис.1b.

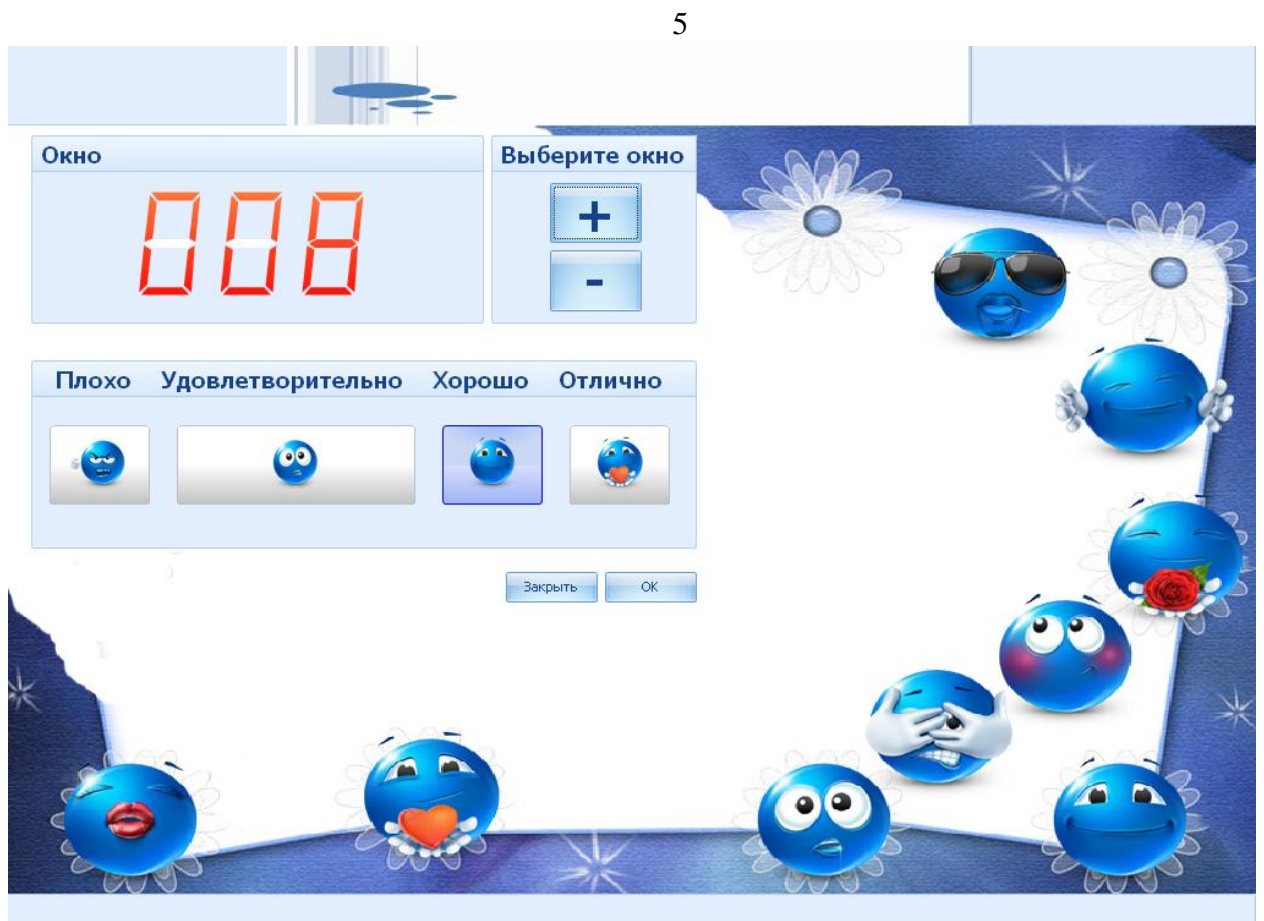

ООО " Cat3689", Московская облась, г. Электросталь, м-р Южный, ул. Радченко, дом №8, (09657)-543-22-11

Рис.1с.

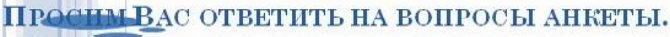

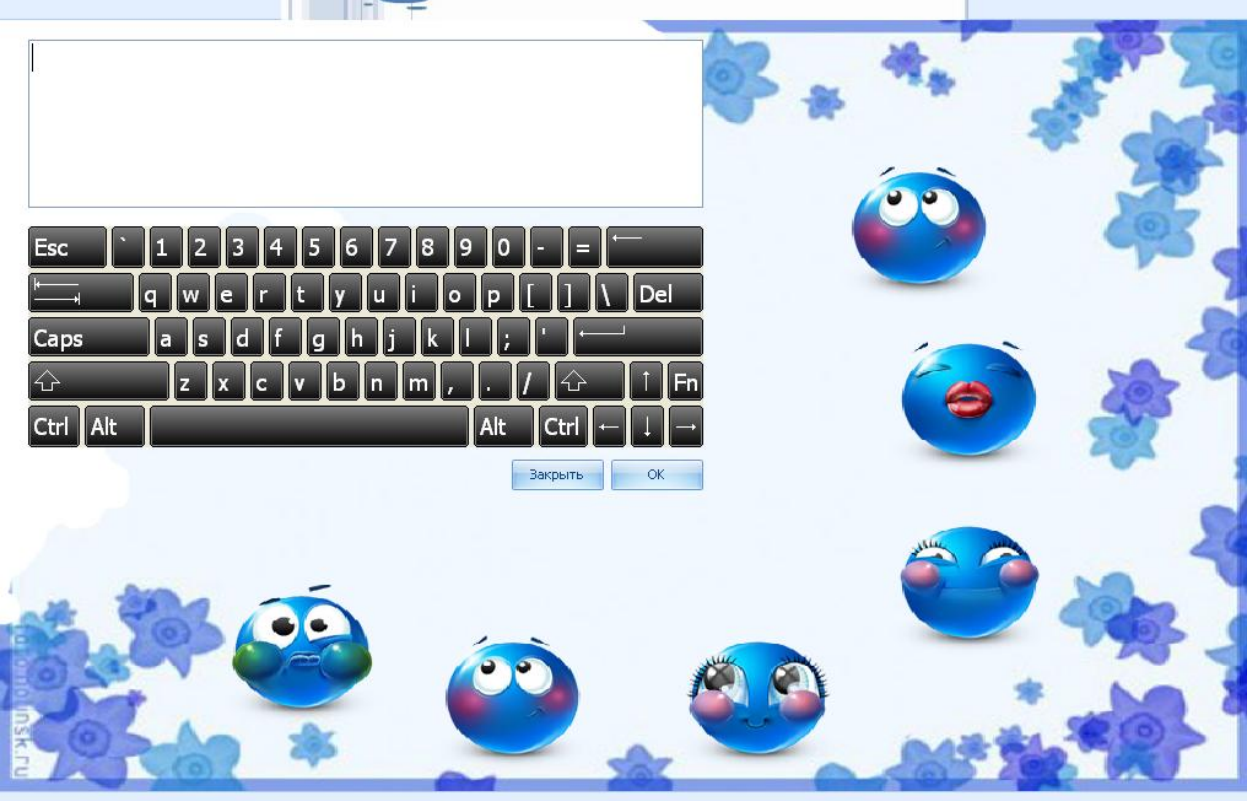

000 " Cat3689", Московская облась, г. Электросталь, м-р Южный, ул. Радченко, дом №8, (09657)-543-22-11

#### Рис.1d.

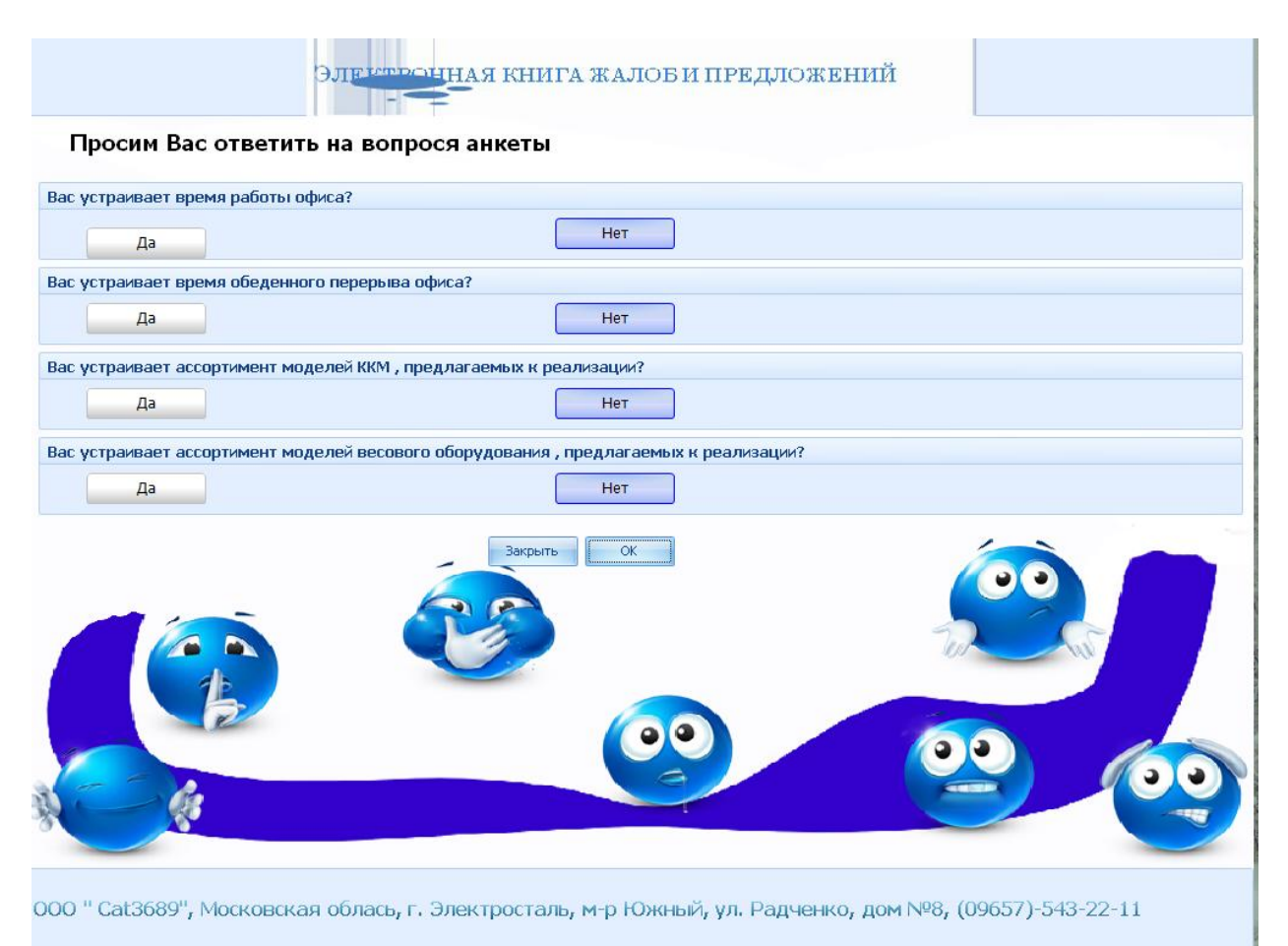

#### Рис.1е.

Данная система «**COKO**» позволяет клиентам вашей организации дать оценку качества обслуживания всей организации в целом, определить тенденцию качества обслуживания, позволяет дать оценку качества обслуживания каждого окна в отдельности, написать в электронной книге свои жалобы, предложения, замечания, благодарности, ответить на вопросы анкеты. Вы можете с помощью различных анкет провести нужный вам опрос клиентов по интересующей вас тематике.

Модуль «**СОКО**» системы отвечает за запись на удалённый сервер данных, введенных опрашиваемым клиентом. Он реализован с помощью программы QualityService.exe и работает под управлением OC WINDOWS NT/2000/XP/Vista/W7. Программа QualityService.exe устанавливается на любом компьютере в сети имеющем связь с сервером.

### 2. Установка модуль

Установка модуля производится как установка обычного приложения **Windows** запуском Setup.exe из комплекта поставки. При этом будут установлены:

QualityService.exe - исполняемый файл

QualityServiceWithMouse.exe- исполняемый файл с указателем

QualityService.doc – файл документации

QualityService.pdf – файл документации

QualityService.mht – файл документации

QualityService.mdb – файл инициализации

License.slip – файл лицензии (демо)

SEO\_560x76.avi – файл динамического оформления главной формы

SEOEnd.avi – файл динамического оформления последней формы

ВМР – папка с образцами изображений для оформления внешнего вида программы.

SEO.pptx – образец файла MS PowerPoint динамического оформления главной формы

SEOEnd.pptx – образец файла MS PowerPoint динамического оформления последней формы

K-Lite\_Codec\_Pack\_640\_Mega.exe – дистрибутив кодеков, необходимых для воспроизведения файлов \*.avi.

EM\_PowerPoint\_Video\_Converter\_setup.exe – дистрибутив программы, с помощью которой можно преобразовать файл \*.pptx в файл \*.avi.

# 3. Конфигурирование «СОКО»

Все настройки интуитивно понятны и сделаны в стиле Windows интерфейса.

Для вывода формы настройки необходимо после запуска программы одновременно нажать кнопки:

Ctrl+Alt+Q.

В начале редактирования необходимо нажимать кнопку редактирование, а для записи

в базу отредактированных значений нажать кнопку 🚩.

Для оперативного применения в программе сделанных изменений в меню «Сервис» нажать «Применить». После этого перезапуск программы не требуется.

В режиме настройки доступны основные закладки «Общие», «Оформление», «Анкета», «Лицензия».

В закладке «Общие» Рис.2 производится установка сетевых настроек, автозагрузки.

| 훴 Настр           | эйка                              |            |          |                |   |      | - | х |
|-------------------|-----------------------------------|------------|----------|----------------|---|------|---|---|
| Сервис            | О программе                       | Закрыл     | гь       |                |   |      |   |   |
| Общие             | Оформление                        | Анкета     | Лицензия | Применить      |   |      |   |   |
|                   | Настро                            | йки        |          | Применить      |   |      |   |   |
| Сетевые н<br>Инте | астройки Автоза<br>рнет настройки | агрузка    |          |                |   |      |   |   |
|                   | Р адрес локально                  | й базы     |          | 192.168.10.108 |   |      |   |   |
| ]                 | Р порт локальной                  | базы       |          |                |   | 211  |   |   |
| F F               | разрешить запись                  | в локальну | ю базу   |                | V | <br> |   |   |
|                   |                                   |            |          |                |   |      |   |   |
|                   |                                   |            |          |                |   |      |   |   |
|                   |                                   |            |          |                |   |      |   |   |
|                   |                                   |            |          |                |   |      |   |   |
|                   |                                   |            |          |                |   |      |   |   |
|                   |                                   |            |          |                |   |      |   |   |
|                   |                                   |            |          |                |   |      |   |   |
|                   |                                   |            |          |                |   |      |   |   |
|                   |                                   |            |          |                |   | ~    |   |   |
|                   |                                   |            |          |                |   |      |   |   |
|                   |                                   |            |          |                |   |      |   |   |

Рис.2а.

| 詞 Настройка                      | - = x     |
|----------------------------------|-----------|
| Сервис О программе Закрыть       |           |
| Общие Оформление Анкета Лицензия | Применить |
| Настройки                        | Применить |
| Сетевые настройки Автозагрузка   |           |
|                                  |           |
|                                  |           |
| Автозагрузка                     |           |
|                                  |           |
|                                  |           |
|                                  |           |
|                                  |           |
|                                  |           |
| <b>▲</b> ✓                       |           |
|                                  |           |
|                                  |           |
|                                  |           |
|                                  |           |
|                                  |           |

Рис.2в.

В закладке «**Оформление**» Рис.3 производится установка внешнего оформления главной и зависимых форм. Это:

- наименования, изображения, размер шрифта, спейсинг на кнопках

- общая тема (скин) приложения
- информационное изображение сверху (путь к файлу \*.avi)
- фоновые изображения на вторичных формах

- текст, размер шрифта, цвет сообщения, изображение, динамическое изображение (путь к файлу \*.avi) на оконечной форме

| 훩 Настр                                             | ойка                                                                                         |                                                  |                                                 |                                  |              |              | -               | х |
|-----------------------------------------------------|----------------------------------------------------------------------------------------------|--------------------------------------------------|-------------------------------------------------|----------------------------------|--------------|--------------|-----------------|---|
| Сервис                                              | О программе                                                                                  | Закры                                            | ть                                              |                                  |              |              |                 |   |
| Общие                                               | Оформление                                                                                   | Анкета                                           | Лицензия                                        | Применить                        |              |              |                 |   |
|                                                     | Настро                                                                                       | йки                                              |                                                 | Применить                        |              |              |                 |   |
| Главная о                                           | оорма Форма общ                                                                              | ей оценки                                        | Форма персона                                   | эльной оценки                    | Форма жалоб  | Форма анкеты | Последняя форма |   |
| Нервая к<br>Названи<br>Оценка<br>Вы може<br>также д | нонопка Вторая<br>1е на кнопке<br>качества обслужи<br>те дать оценку ка<br>ать оценку тенден | кнопка Тр<br>вания наше<br>зчества обс<br>нциям. | етья кнопка<br>й организации.<br>луживания в на | нетвёртая кноп<br>вшей организац | ка Оформленн | 18           |                 |   |
| Изобраз                                             | кение на кнопке                                                                              | Спейс                                            | о шрифта<br>16 🛟<br>инг<br>20 🛟                 |                                  | ~            |              |                 |   |

Рис.За

| 🔊 Настройка                       |                                |                |             |              | -               | x |
|-----------------------------------|--------------------------------|----------------|-------------|--------------|-----------------|---|
| Сервис О программе Закры          | іть                            |                |             |              |                 |   |
| Общие Оформление Анкета           | Лицензия                       | Применить      |             |              |                 |   |
| Настройки                         |                                | Применить      |             |              |                 |   |
| Главная форма форма общей оценки  | Форма персона                  | альной оценки  | Форма жалоб | Форма анкеты | Последняя форма | _ |
| Первая кнонопка Вторая кнопка Тр  | етья кнопка                    | Четвёртая кног | ка Оформлен | 18           |                 |   |
|                                   |                                |                |             |              |                 |   |
| Название на кнопке                | Dethoro orna                   |                |             |              |                 |   |
| Вы можете дать оценку качества об | ретного окна.<br>луживания нац | јему операцион | исту        |              |                 |   |
|                                   |                                |                |             |              |                 |   |
|                                   |                                |                |             |              |                 |   |
| Изображение на кнопке             | - upudra                       |                |             |              |                 |   |
|                                   | з шрифта<br>16 *               | _              |             |              |                 |   |
|                                   | 10 +                           |                |             |              |                 |   |
| Спейс                             | инг                            |                |             |              |                 |   |
|                                   | 15 💲                           |                | ~           |              |                 |   |
|                                   |                                |                |             |              |                 |   |
|                                   |                                |                |             |              |                 |   |
|                                   |                                |                |             |              |                 |   |

Рис.3b

| 🐊 Настро  | эйка                     |             |                |                |             |              | -               | x |
|-----------|--------------------------|-------------|----------------|----------------|-------------|--------------|-----------------|---|
| Сервис    | О программе              | Закры       | ть             |                |             |              |                 |   |
| Общие     | Оформление               | Анкета      | Лицензия       | Применить      |             |              |                 |   |
|           | Настро                   | йки         |                | Применить      |             |              |                 | _ |
| Главная ф | орма Форма общ           | ей оценки   | Форма персон   | альной оценки  | Форма жалоб | Форма анкеты | Последняя форма |   |
| Первая кн | юнопка Вторая і          | кнопка Тр   | етья кнопка    | Четвёртая кноп | ка Оформлен | ие           |                 |   |
|           |                          |             |                |                |             |              |                 |   |
| Названи:  | е на кнопке              | 6           |                |                |             |              |                 |   |
| сотрудни  | ге оставить жало<br>іку, | оу, предло: | жение, олагода | арность нашему |             |              |                 |   |
|           |                          |             |                |                |             |              |                 |   |
|           |                          |             |                |                |             |              |                 |   |
| Изображ   |                          |             |                |                |             |              |                 |   |
| изоораж   | ение на кнопке           | Размер      | ) шрифта       |                |             |              |                 |   |
|           |                          |             | 14 🌲           |                |             |              |                 |   |
|           | 2                        | Спейск      | 1НГ            |                |             |              |                 |   |
|           | ~~~                      |             | 7 🛟            |                | ~           |              |                 |   |
|           |                          |             |                |                |             |              |                 |   |
|           |                          |             |                |                |             |              |                 |   |
|           |                          |             |                |                |             |              |                 |   |

Рис.3с

| 为 Настройка                              |                     |                |              |              | -               | х |
|------------------------------------------|---------------------|----------------|--------------|--------------|-----------------|---|
| Сервис О программе                       | Закрыть             |                |              |              |                 |   |
| Общие Оформление Ан                      | кета Лицензия       | Применить      |              |              |                 |   |
| Настройки                                |                     | Применить      |              |              |                 |   |
| Главная форма Форма общей о              | ценки Форма персона | альной оценки  | Форма жалоб  | Форма анкеты | Последняя форма |   |
| Первая кнонопка Вторая кноп              | ка Третья кнопка Ч  | Іетвёртая кноп | ка Оформлени | 18           |                 |   |
| Название на кнопке                       |                     |                |              |              |                 |   |
| Анкета.<br>Просим Вас ответить на вопрос | ы нашей анкеты.     | -              |              |              |                 |   |
| Ваши ответы позволят нам зна             | чительно улучшить о | бслуживание.   |              |              |                 |   |
|                                          |                     |                |              |              |                 |   |
| Изображение на кнопке                    | Размер шрифта       |                |              |              |                 |   |
| t l                                      | 16 🗘                |                |              |              |                 |   |
| 20                                       | Спейсинг            |                |              |              |                 |   |
|                                          | 50 💲                | •              | ~            |              |                 |   |
|                                          |                     |                |              |              |                 |   |
|                                          |                     |                |              |              |                 |   |

Рис.3d

| 🐊 Настро  | йка             |           |               |                 |                  |                | -                  |      | х |
|-----------|-----------------|-----------|---------------|-----------------|------------------|----------------|--------------------|------|---|
| Сервис    | О программе     | Закры     | ть            |                 |                  |                |                    |      |   |
| Общие     | Оформление      | Анкета    | Лицензия      | Применить       |                  |                |                    |      |   |
|           | Настро          | йки       |               | Применить       |                  |                |                    |      |   |
| Главная ф | орма Форма общ  | ей оценки | Форма персона | альной оценки   | Форма жалоб      | Форма анкеты   | Последняя форм     | а    |   |
| Первая кн | юнопка Вторая   | кнопка Тр | етья кнопка   | Нетвёртая кног  | ка Оформлени     | е              |                    |      |   |
|           |                 |           |               |                 |                  |                |                    |      |   |
| Скин      |                 |           | Синий вечер   |                 |                  |                |                    |      |   |
| Инфор     | мационное сообщ | ение      | 👩 C:\Program  | m Files\CodeGea | r\RAD Studio\6.0 | \ProectsRADStu | dio\My\QualityServ | ice_ |   |
|           |                 |           |               |                 |                  |                |                    |      |   |
|           |                 |           |               |                 |                  |                |                    |      |   |
|           |                 |           |               |                 |                  |                |                    |      |   |
|           |                 |           |               |                 |                  |                |                    |      |   |
|           |                 |           |               |                 |                  |                | <b>•</b> •         | ,    |   |
|           |                 |           |               |                 |                  |                |                    |      |   |
|           |                 |           |               |                 |                  |                |                    |      |   |
|           |                 |           |               |                 |                  |                |                    |      |   |
|           |                 |           |               |                 |                  |                |                    |      |   |
|           |                 |           |               |                 |                  |                |                    |      |   |

Рис.3е

| 为 Настройка                  |                    |               |             |              |                |   | х |
|------------------------------|--------------------|---------------|-------------|--------------|----------------|---|---|
| Сервис О программе 3         | Закрыть            |               |             |              |                |   |   |
| Общие Оформление Ани         | сета Лицензия      | Применить     |             |              |                |   |   |
| Настройки                    |                    | Применить     |             |              |                |   |   |
| Главная форма Форма общей оц | енки Форма персона | альной оценки | Форма жалоб | Форма анкеты | Последняя форм | а |   |
| Изображение                  |                    |               |             |              |                |   |   |

Рис.3f

| ╠ Настрой   | іка           |           |              |               |             |              | -               | x |
|-------------|---------------|-----------|--------------|---------------|-------------|--------------|-----------------|---|
| Сервис      | О программе   | Закры     | ть           |               |             |              |                 |   |
| Общие       | Оформление    | Анкета    | Лицензия     | Применить     |             |              |                 |   |
| · · ·       | Настро        | ,<br>Эйки |              | Применить     |             |              |                 |   |
| Главная фор | ома Форма общ | ей оценки | Форма персон | альной оценки | Форма жалоб | Форма анкеты | Последняя форма |   |
|             | вображение    |           |              |               |             |              |                 |   |

Рис.3g

| 🔊 Настройка                                  |                |             |              | -               | х |
|----------------------------------------------|----------------|-------------|--------------|-----------------|---|
| Сервис О программе Закрыть                   |                |             |              |                 |   |
| Общие Оформление Анкета Лицензия             | Применить      |             |              |                 |   |
| Настройки                                    | Применить      |             |              |                 |   |
| Главная форма Форма общей оценки Форма персо | нальной оценки | Форма жалоб | Форма анкеты | Последняя форма |   |
| Изображение                                  |                |             |              |                 |   |

Рис.3h

| 🐊 Настро  | йка              |           |              |               |             |              | -               | х     |
|-----------|------------------|-----------|--------------|---------------|-------------|--------------|-----------------|-------|
| Сервис    | О программе      | Закры     | ть           |               |             |              |                 |       |
|           |                  |           |              |               |             |              |                 |       |
| Общие     | Оформление       | Анкета    | Лицензия     | Применить     |             |              |                 |       |
|           | Настос           | йки       |              | Применить     |             |              |                 |       |
|           |                  |           |              | , principi    |             | (theorem )   |                 | <br>- |
| Тлавная ф | орма   Форма общ | еи оценки | Форма персон | альнои оценки | Форма жалоб | форма анкеты | Последняя форма | 1     |
|           |                  |           |              |               |             |              |                 |       |
|           |                  |           |              |               |             |              |                 |       |
|           | Изображение      |           |              |               |             |              |                 |       |
|           |                  |           |              |               |             |              |                 |       |
|           |                  |           |              |               |             |              |                 |       |
|           | <u> </u>         |           |              |               |             |              |                 |       |
| L         |                  |           |              |               |             |              |                 |       |
|           |                  |           |              |               |             |              |                 |       |
|           | <b>.</b> .       |           |              |               |             |              |                 |       |
|           |                  |           |              |               |             |              |                 |       |
|           |                  |           |              |               |             |              |                 |       |
|           |                  |           |              |               |             |              |                 |       |
|           |                  |           |              |               |             |              |                 |       |

Рис.3ј

| рыть            |                                     |                                                       |                                                                                               |                                                                                               |                                                                                                    |                                                                                                    |
|-----------------|-------------------------------------|-------------------------------------------------------|-----------------------------------------------------------------------------------------------|-----------------------------------------------------------------------------------------------|----------------------------------------------------------------------------------------------------|----------------------------------------------------------------------------------------------------|
|                 |                                     |                                                       |                                                                                               |                                                                                               |                                                                                                    |                                                                                                    |
| а Лицензия      | Применить                           |                                                       |                                                                                               |                                                                                               |                                                                                                    |                                                                                                    |
|                 | Применить                           |                                                       |                                                                                               | ( <u> </u>                                                                                    | ······                                                                                                    |                                                                                                    |
| ки Форма персон | альной оценки                       | Форма жалоб                                           | Форма анкеты                                                                                  | Последняя фо                                                                                  | рма                                                                                                    | _                                                                                                    |
| Спасиб          | о ! Ваше мнение<br>Program Files\Co | ценно для нас                                         | dio\6.0\ProectsR                                                                              | cl<br>ADStudio\My\Qu                                                                          | 20<br>Navy<br>alityS                                                                                                    |                                                                                                    |
|                 | ки Форма персон<br>Спасиб           | КИ Форма персональной оценки<br>Спасибо ! Ваше мнение | Применить<br>ки Форма персональной оценки Форма жалоб<br>Спасибо ! Ваше мнение ценно для нас. | КИ Форма персональной оценки Форма жалоб Форма анкеты<br>Спасибо ! Ваше мнение ценно для нас. | КИ Форма персональной оценки Форма жалоб Форма анкеты Последняя фо<br>Спасибо ! Ваше мнение ценно для нас.<br>Спасибо ! Ваше мнение ценно для нас.<br>С:<br>С:\Program Files\CodeGear\RAD Studio\6.0\ProectsRADStudio\My\Qu | ки Форма персональной оценки Форма жалоб Форма анкеты Последняя форма<br>Спасибо ! Ваше мнение ценно для нас.<br>20<br>С!Navy<br>С!Vrogram Files\CodeGear\RAD Studio\6.0\ProectsRADStudio\My\QualityS |

Рис.3k

В закладке «Анкета» Рис.4 производится выбор нужной активной анкеты из списка анкет на сервере.

| ) Настройка                                    | a          |                                                 |                |                 |              |           |      |       |       |      | - |   | X  |
|------------------------------------------------|------------|-------------------------------------------------|----------------|-----------------|--------------|-----------|------|-------|-------|------|---|---|----|
| Сервис                                         | О программ | іе Закры                                        | іть            |                 |              |           |      |       |       |      |   |   |    |
| Общие О                                        | формление  | Анкета                                          | Лицензия       | Применить       |              |           |      |       |       |      |   |   |    |
|                                                | Наст       | ройки                                           |                | Применить       |              |           |      |       |       |      |   |   |    |
| Список анкет                                   | на сервере | ,                                               |                |                 |              |           |      |       |       |      |   |   |    |
| № Наименование анкеты   20 ‡ Квартальный опрос |            |                                                 |                |                 |              | Lefel     |      |       | Полу  | нить |   |   |    |
| Borpochi al                                    | UKATU I    |                                                 |                |                 |              |           |      |       | •     |      |   | m |    |
| Вопрос №1 Вас устраивает время работы офиса    |            |                                                 |                |                 |              |           |      |       |       |      |   |   |    |
| Bonpoc Nº2                                     |            | Вас устраивает время обеденного перерыва офиса? |                |                 |              |           |      |       |       |      |   |   |    |
| Вопрос №З Вас устраивает ассортим              |            |                                                 | ает ассортимен | нт ПО , предлаг | аемого к реа | ализации? |      |       |       |      |   |   |    |
| Вопрос №4 Вас устраивает ассорт                |            |                                                 | ает ассортимен | т моделей обо   | рудования,   | предлагае | емых | к реа | лизац | ции? |   |   |    |
| Вопрос №5 Вас устраивает каче                  |            |                                                 | ает качество р | емонта оборудо  | вания?       |           |      |       |       |      |   | _ |    |
|                                                | N96        | Bac vetbaub                                     | ает качество П | 107             |              |           | _    |       |       |      |   |   |    |
|                                                |            |                                                 |                |                 |              |           |      |       |       |      |   |   |    |
| Текущая анке:                                  | та         |                                                 |                |                 |              |           |      |       |       |      |   |   |    |
| Номер анке                                     | ты         |                                                 |                |                 |              |           |      |       |       |      |   |   | 20 |
| Наименован                                     | ние        | Квартальны                                      | й опрос        |                 |              |           |      |       |       |      |   |   |    |

Рис.4

В закладке «Лицензия» Рис.5 производится формирование файла License.txt, необходимого для получения лицензионного файла License.slip

| <b>)</b> H | астро | йка                             |            |          |           |                       |           | - | х |
|------------|-------|---------------------------------|------------|----------|-----------|-----------------------|-----------|---|---|
| ſ          | ервис | О программе                     | Закрыл     | ъ        |           |                       |           |   | _ |
| 06         | бщие  | Оформление                      | Анкета     | Лицензия | Применить |                       |           |   |   |
|            |       | Настро                          | йки        |          | Применить |                       |           |   |   |
|            |       | Идентификаци                    | я          |          |           |                       |           |   |   |
|            |       | Идентификатор 21519202145824758 |            |          | 33        | - 0214071219066901748 | 1         |   |   |
|            |       | Имя                             | NATALY     |          |           |                       | Сохранить |   |   |
|            |       | Лицензия под                    | тверждена. |          |           |                       |           |   |   |
|            |       |                                 |            |          |           |                       |           |   |   |
|            |       |                                 |            |          |           |                       |           |   |   |
|            |       |                                 |            |          |           |                       |           |   |   |
|            |       |                                 |            |          |           |                       |           |   |   |
|            |       |                                 |            |          |           |                       |           |   |   |
|            |       |                                 |            |          |           |                       |           |   |   |

Рис.5.

# 4. Лицензирование.

Программа после установки работает в демонстрационном режиме. При этом не происходит запись оценок, жалоб и предложений, ответов на анкету в базу на сервере для дальнейшей обработки.

Для снятия ограничений Вам необходимо получить файл лицензии License.slip и поместить его в папку License в каталоге установки программы.

Для получения файла лицензии Вам необходимо сформировать файл License.txt на закладке ЛИЦЕНЗИЯ рис 5. (формируется в папке License в каталоге установки) и отослать его поставщику ПО.